## WEB注文方法

富山大学生協のご注文サイト(大学生協オンライン)で 商品を購入する方法をご紹介します。

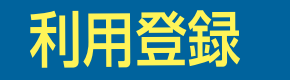

初めてご利用される前に利用登録が必要となります。 注文サイトのトップページにアクセスし、「ログイン」を選択します。

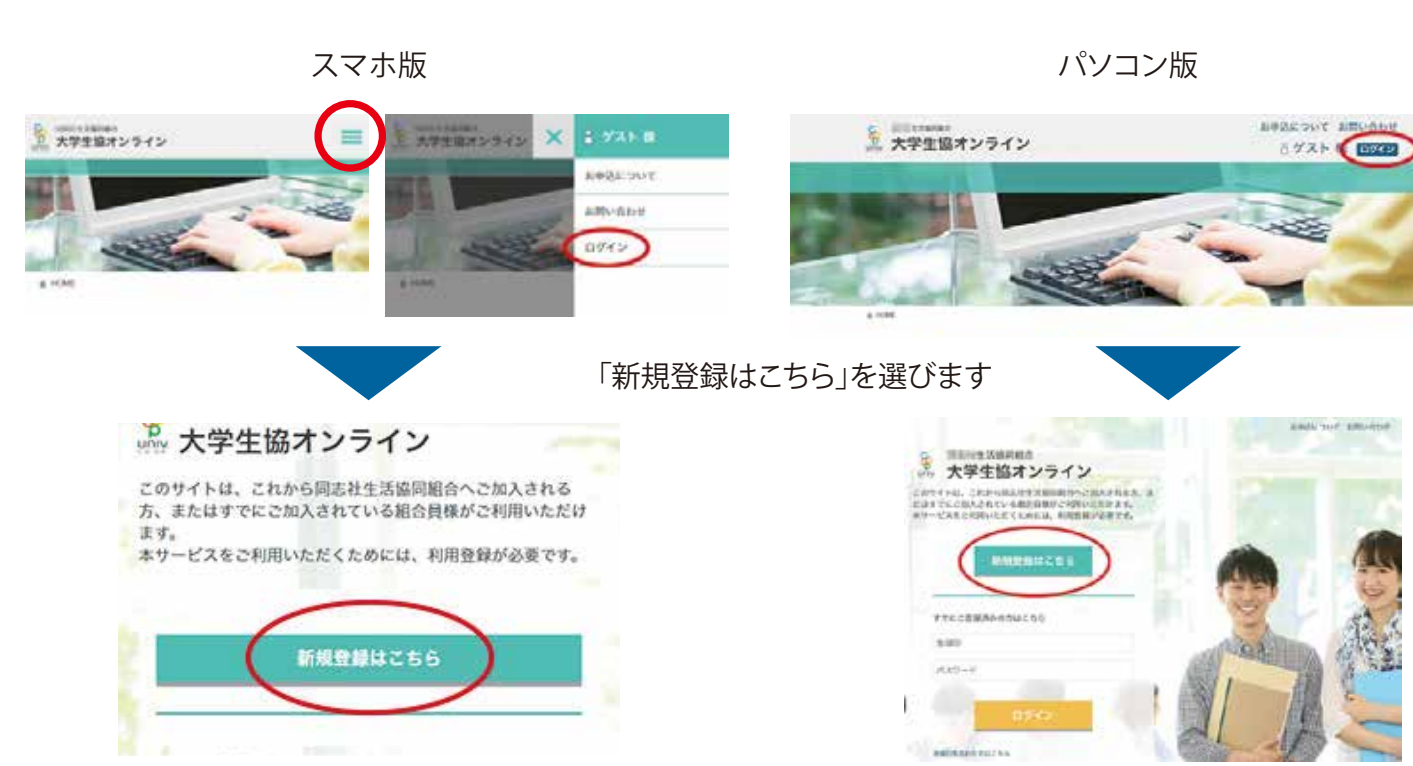

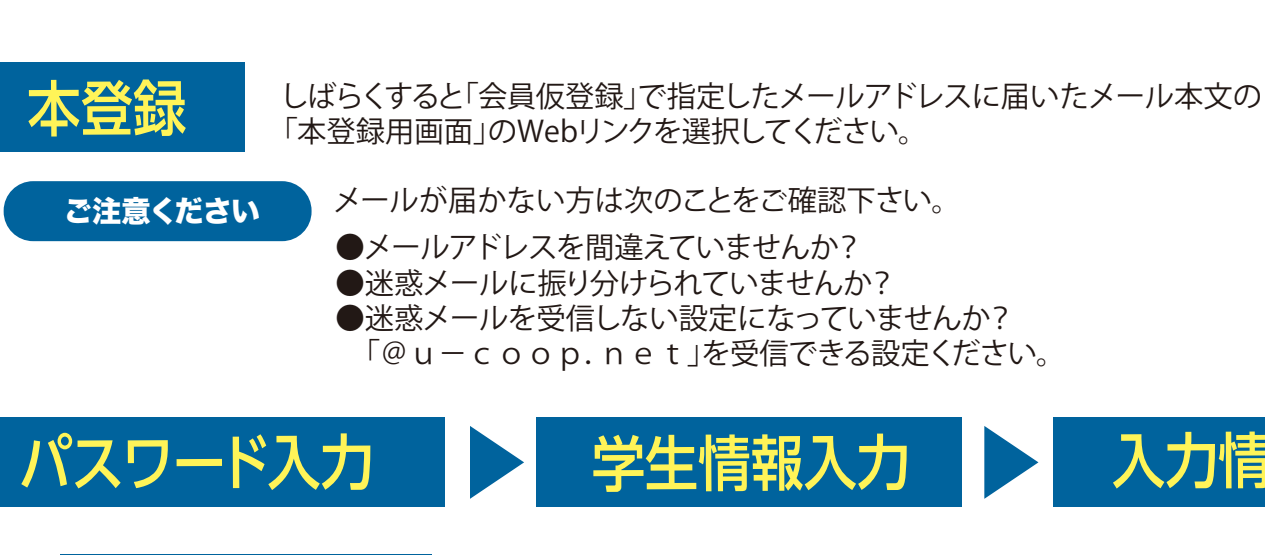

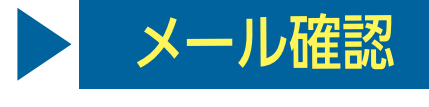

ご注意ください

商品注文

「会員仮登録」で登録したメールアドレスにt届きます。 メール本文中の「登録ID」と設定された「パスワード」を必ず保存ください。

メール本文中のWEBリンクをクリックする もしくは注文サイトより「ログイン」より「登録ID」と「パスワード」を入力ください。

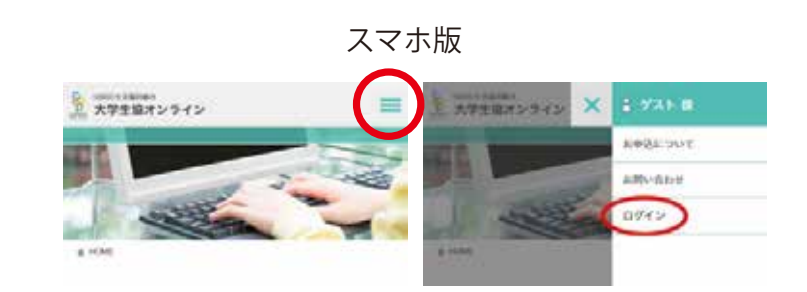

会員仮登録

スマホ版

「登録仮登録」のための情報を入力し、「個人情報保護方針を確認のうえ送信する」に チェックをいれて、「送信する」を選択します。

パソコン版

0

| E 大学生協オンライン 三                             | Q 2±xX 288                                                         | 64958                                  |                                          |                                                                                                    |           |      |  |
|-------------------------------------------|--------------------------------------------------------------------|----------------------------------------|------------------------------------------|----------------------------------------------------------------------------------------------------|-----------|------|--|
|                                           | 手続きされる方のメールアドレス (14)                                               | TERASE                                 | 144                                      |                                                                                                    |           |      |  |
| ■ ● ● 「「」」 「」」 「」」 「」」 「」」 「」」 「」」 「」」 「」 | sempledbangle.com                                                  | WE&AREP?                               | 44                                       | 44                                                                                                    | 44        | 100  |  |
|                                           |                                                                    | ********                               | 1941                                     | OTEN: O                                                                                                    | ana .     |      |  |
|                                           | 手続きされる方のメールアドレス再建築 (**)                                            | ###################################### | 064                                      | and the second second s |           |      |  |
|                                           | sample@sample.com                                                  | NREOLANS<br>X-67953388                 | (44)                                     | -                                                                                                    |           |      |  |
|                                           | 0212/122-F (m)                                                     | 87428A2-F                              | 10.00 ·································· |                                                                                                    |           |      |  |
| 27412 <b>3</b>                            | 48.0755748844037574, 88788876374110376678<br>65355875 208758878878 | 076>/532-188                           | (64)                                     |                                                                                                    |           |      |  |
| 学生半人氏名 (##)                               |                                                                    |                                        |                                          |                                                                                                    |           |      |  |
| 11                                        | ログインバスワード環道 (##)                                                   |                                        |                                          | BARRAN BAR                                                                                                    | (を確認のう人法( | 146. |  |
| 5                                         |                                                                    |                                        |                                          |                                                                                                    |           |      |  |
| P主本人化系力士 [***]                            | 個人情報的時利用も確認のうえ送信する。                                                |                                        |                                          |                                                                                                    |           |      |  |
| er.                                       |                                                                    |                                        |                                          |                                                                                                    |           |      |  |
| 84                                        | (                                                                  |                                        |                                          |                                                                                                    |           |      |  |
| 256                                       |                                                                    |                                        |                                          |                                                                                                    |           |      |  |
| (Anna an anna an anna anna an an an an an |                                                                    |                                        |                                          |                                                                                                    |           |      |  |

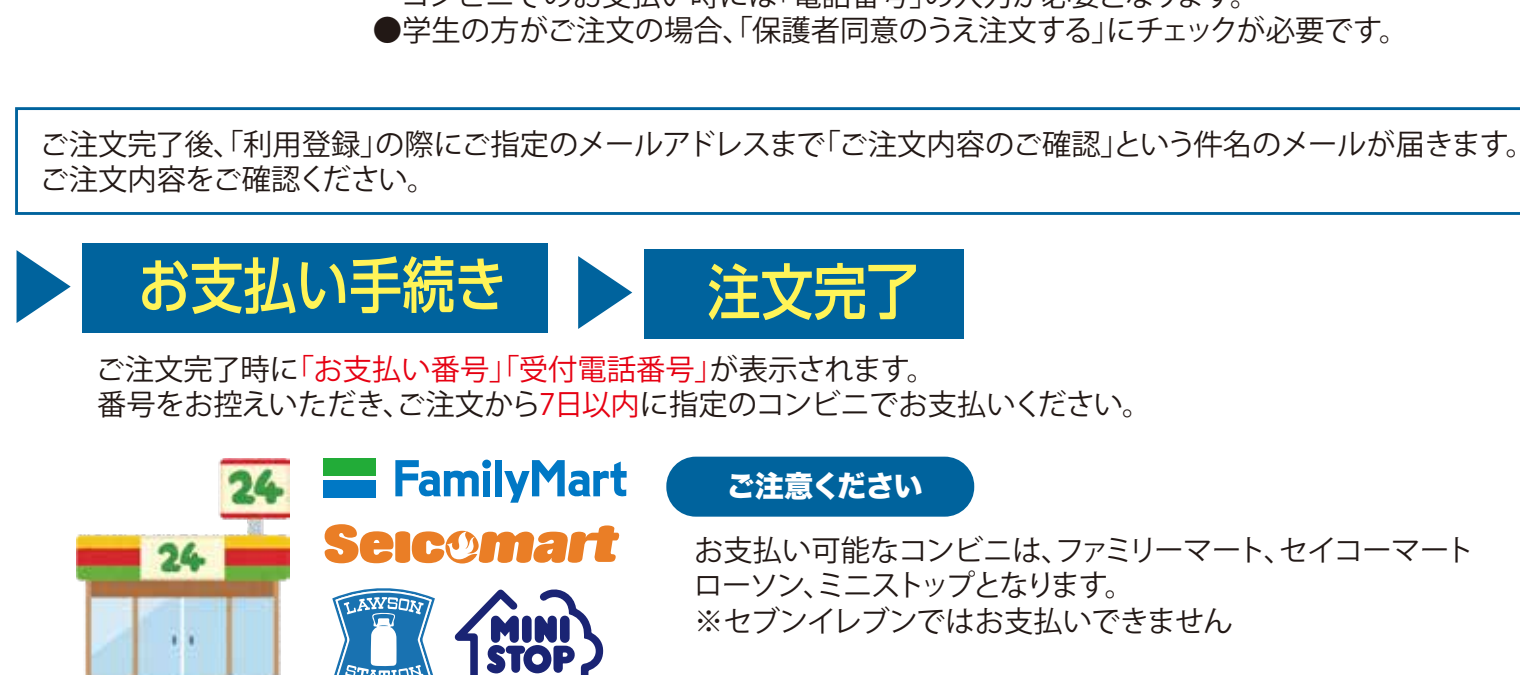

ご注意ください

「@u-coop.net」からのメールを受信できるように設定しておいてください。

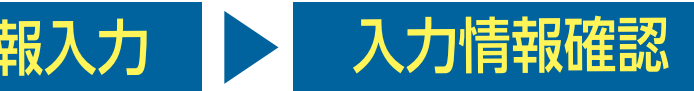

パソコン版

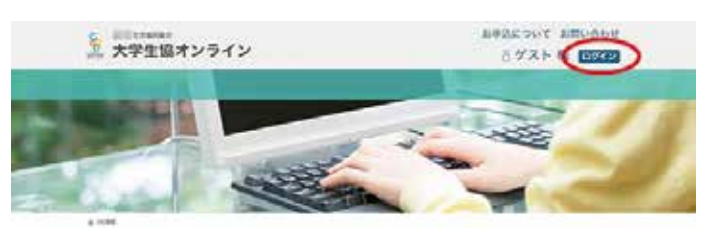

●お支払い合計金額が30万円を超える場合はコンビニ払いができません。 ご注文を分けて30万円になるようにお申込みください。 コンビニでのお支払い時には「電話番号」の入力が必要となります。

お支払い可能なコンビニは、ファミリーマート、セイコーマート ローソン、ミニストップとなります。 ※セブンイレブンではお支払いできません